## **Ristampa atto A4**

Il percorso da seguire è:

## Servizi demografici $\Rightarrow$ Stato civile $\Rightarrow$ interrogazione $\Rightarrow$ Interrogazione indice atti

| <b>Q</b> Ricerca applicazioni:   | in mit                               |                                |                                                |
|----------------------------------|--------------------------------------|--------------------------------|------------------------------------------------|
| 10. Gestione Documentale         |                                      |                                |                                                |
| 20. Protocollo                   | contattare l'assistenza. L'ultir     | no scarico positivo delle dich | iarazioni di residenza risale al 08-           |
| 40. Fascicoli Elettronici        |                                      |                                |                                                |
| 50. Attivita' Economiche         | Dichiarante                          | Cognome                        |                                                |
| 70. Tributi                      |                                      |                                |                                                |
| 110. Amministrazione del Sistema |                                      |                                |                                                |
| 120. Servizi al cittadino        |                                      |                                |                                                |
| 140. Strumenti di Sviluppo       |                                      |                                |                                                |
| 150. Servizi Demografici 🔹 🕨     | 10. Anagrafe 🕨 🕨                     |                                |                                                |
| 180. Servizi Economici 🕨         | 20. Elettorale                       |                                |                                                |
|                                  | 30. Stato Civile                     | 10. Interrogazioni             | 10 Interrogazione Indice Atti                  |
|                                  | 40. Leva Militare                    | 20. Sportello                  |                                                |
|                                  | 50. Funzioni di Servizio 🔹 🕨         | 30. Redazione Atti             |                                                |
|                                  | 60. Procedure Online                 | 40. Variazioni                 |                                                |
| Registrate O                     | 70. Modulo Base 🕨                    | 50. Altre operazioni           | Irricevibile O Annullat                        |
| ta<br>erva Irricevibile Sospesa  | 80. Aiuto<br>definitivamente Annulla | 60. Estrazioni70. Tabelle      | ta Dichiarazione dal 18/09/202<br>al 17/11/202 |

Entrando all'interno della schermata, comparirà una videata simile all'esempio sotto riportato.

All'interno di quest'ultima, sulla destra, tra le funzione è presente il tasto "Ristampa atto A4".

| PALC1 Home Interrogazione Indice Atti              |     |                            |                                    |             |               |              |               |        | Ím í     |                               |
|----------------------------------------------------|-----|----------------------------|------------------------------------|-------------|---------------|--------------|---------------|--------|----------|-------------------------------|
| terrogazione Indice Atti                           |     |                            |                                    | _           |               |              | _             | _      | <b>^</b> |                               |
| Cognome Nome Data Nascita Luogo Nascita            | Sex | Тіро                       | Atto                               | Data evento | Reg. in Anag, | Atto conf.   | Annotazi      | Note ( |          | Altra Ricerca                 |
|                                                    |     |                            |                                    |             |               |              |               |        |          | unzioni                       |
| 8                                                  | м   | Nascita<br>Nascita resid.  | I. n. 1 p. 1 s. A del 1 anno 2023  | 29/11/2022  | Registrato    | Confermato   |               | 02/    |          | <ul> <li>Programmi</li> </ul> |
|                                                    | м   | Nascita<br>Nascita resid.  | I. n. 3 p. 1 s. A del 1 anno 2023  | 10/01/2023  | Registrato    | Confermato   | <b></b>       | 19/    |          | Storico Variazioni            |
|                                                    |     | Nascita<br>Nascita resid.  | l. n. 4 p. 1 s. A del 1 anno 2023  | 24/01/2023  | Registrato    | Confermato   | P             | 25/    |          | Comunicazioni                 |
| 8                                                  | м   | Nascita<br>Nascita no res. | I. n. 5 p. 1 s. A del 1 anno 2023  | 01/02/2023  | Registrato    | Confermato   |               | 02/    |          | Annotazioni                   |
| 8                                                  | м   | Nascita<br>Nascita resid.  | I. n. 7 p. 1 s. A del 1 anno 2023  | 05/03/2023  | Registrato    | Confermato   |               | 06/    |          | Ristampa Atto A4              |
| 8                                                  | F   | Nascita<br>Nascita resid.  | I. n. 8 p. 1 s. A del 1 anno 2023  | 08/03/2023  | Registrato    | Confermato   |               | 08/    |          | Albo Pretorio On line         |
| 8                                                  | м   | Nascita<br>Nascita resid   | I. n. 9 p. 1 s. A del 1 anno 2023  | 08/03/2023  | Registrato    | Confermato   | <b></b>       | 09/    |          | Copia Conforme                |
| 8                                                  | F   | Nascita<br>Nascita resid   | I. n. 10 p. 1 s. A del 1 anno 2023 | 29/03/2023  | Registrato    | Confermato   | <b></b>       | 29/    |          |                               |
| 8                                                  | м   | Nascita resid              | I. n. 11 p. 1 s. A del 1 anno 2023 | 12/04/2023  | Registrato    | Confermato   |               | 15/    |          |                               |
| 8                                                  | м   | Nascita resid              | I. n. 12 p. 1 s. A del 1 anno 2023 | 13/04/2023  | Registrato    | Confermato   |               | 15/    |          |                               |
|                                                    |     |                            |                                    |             |               |              |               |        |          |                               |
|                                                    |     |                            |                                    |             |               |              |               |        |          |                               |
|                                                    |     |                            |                                    |             |               |              |               |        |          |                               |
|                                                    |     |                            |                                    |             |               |              |               |        |          |                               |
|                                                    |     |                            |                                    |             |               |              |               |        |          |                               |
| •                                                  |     |                            |                                    |             |               |              |               | ۰.     |          |                               |
| à 😮 💁 K ≪ Pagina 1 di 21 🕨 № Righe per pagina 10 🗸 |     |                            |                                    |             |               | Visualizzati | 1 - 10 di 210 |        |          |                               |

Questa funzione permette di ristampare il testo anche dopo aver confermato (quindi completato e caricato) l'atto.

Per ristamparlo basta selezionare il record relativo all'atto interessato (cliccare una sola volta il record in modo da farlo diventare giallo) e cliccare su "**Ristampa atto A4**".

| PALC1 Home Interrogazione Indice Atti |                 |                            |                                    |             |               |              |             |      |     |   |                       |  |
|---------------------------------------|-----------------|----------------------------|------------------------------------|-------------|---------------|--------------|-------------|------|-----|---|-----------------------|--|
| Interrogazione Indici Atti            |                 |                            |                                    |             |               |              |             |      |     | ^ | 5                     |  |
| Cognome Nome Data Nascita Luo         | ogo Nascita Sex | Tipo                       | Atto                               | Data evento | Reg. in Anag, | Atto conf.   | Annotazi    | Note | C   |   | Altra Ricerca         |  |
|                                       |                 | Magelta                    |                                    |             |               |              |             |      |     |   | Funzioni              |  |
| \$                                    | М               | Nascita resid.             | I. n. 1 p. 1 s. A del 1 anno 2023  | 29/11/2022  | Registrato    | Confermato   |             |      | 02/ |   | ▼ Programmi           |  |
| 8                                     | М               | Nascita<br>Nascita resid.  | I. n. 3 p. 1 s. A del 1 anno 2023  | 10/01/2023  | Registrato    | Confermato   | D           |      | 19/ |   | Storico Variazioni    |  |
| •                                     |                 | Nascita<br>Nascita resid.  | l. n. 4 p. 1 s. A del 1 anno 2023  | 24/01/2023  | Registrato    | Confermato   | D           |      | 25/ |   | Comunicazioni         |  |
| 1                                     | М               | Nascita<br>Nascita no res. | I. n. 5 p. 1 s. A del 1 anno 2023  | 01/02/2023  | Registrato    | Confermato   |             |      | 02/ |   | Annotazioni           |  |
| 8                                     | М               | Nascita<br>Nascita resid.  | I. n. 7 p. 1 s. A del 1 anno 2023  | 05/03/2023  | Registrato    | Confermato   |             |      | 06/ | ~ | Ristampa Atto A4      |  |
| 8                                     | F               | Nascita<br>Nascita resid.  | I. n. 8 p. 1 s. A del 1 anno 2023  | 08/03/2023  | Registrato    | Confermato   |             |      | 08/ | 5 | Albo Pretorio On line |  |
| 8                                     | м               | Nascita<br>Nascita resid.  | I. n. 9 p. 1 s. A del 1 anno 2023  | 08/03/2023  | Registrato    | Confermato   | B           |      | 09/ |   | Copia Conforme        |  |
| 8                                     | F               | Nascita<br>Nascita resid.  | I. n. 10 p. 1 s. A del 1 anno 2023 | 29/03/2023  | Registrato    | Confermato   | D           |      | 29/ |   |                       |  |
| 8                                     | М               | Nascita<br>Nascita resid.  | I. n. 11 p. 1 s. A del 1 anno 2023 | 12/04/2023  | Registrato    | Confermato   |             |      | 15/ |   |                       |  |
| 8                                     | М               | Nascita<br>Nascita resid.  | I. n. 12 p. 1 s. A del 1 anno 2023 | 13/04/2023  | Registrato    | Confermato   |             |      | 15/ |   |                       |  |
|                                       |                 |                            |                                    |             |               |              |             |      |     |   |                       |  |
|                                       |                 |                            |                                    |             |               |              |             |      |     |   |                       |  |
|                                       |                 |                            |                                    |             |               |              |             |      |     |   |                       |  |
|                                       |                 |                            |                                    |             |               |              |             |      |     |   |                       |  |
| 4                                     |                 |                            |                                    |             |               |              |             |      | •   |   |                       |  |
| 🖺 🔃 🔶                                 |                 |                            |                                    |             | V             | /isualizzati | 1 - 10 di 2 | 210  |     |   |                       |  |
|                                       |                 |                            |                                    |             |               |              |             |      |     | * |                       |  |

|           | 88 (       | :                     | Ente di Demo                             | Comune di Potenza Picena - Es.Contabile 2023 UCITY<br>Utente: PALC1 WARI                                      | • 🖻 🕘 🛈             | <i>i</i> •8 | ) (1) |
|-----------|------------|-----------------------|------------------------------------------|----------------------------------------------------------------------------------------------------|---------------------|-------------|-------|
| PALC1     | Home       | Interrog              | azione Indice Atti 🗙                     | Visualizzatore Documenti                                                                                      |                     |             |       |
| TRUCINEED | ore bocani | Noi                   | <b>ne File</b><br>IDscStampaModelloAttoA | 4_8-0052670231661878236-S003-304cad3306d391eadceb1fae97eb1948.pdf 🖉 본 Protocolla 😭 Scarica 🛓 Apri nel sistema | 🍮 Salva in file-box |             |       |
| Anteprim  |            |                       | 100 A                                    |                                                                                                    |                     | 2,3 - a - A |       |
| 1         | Q          | $\uparrow \downarrow$ | 1 di 1                                   | - + 100% ✓                                                                                                    | <b>p</b> C1         | 🖶 🗅 🖡       | . »   |
|           |            |                       |                                          | ATTO DI NASCITA PARTE 1 SERIE A                                                                               |                     |             |       |

From: https://wiki.nuvolaitalsoft.it/ - wiki

Permanent link: https://wiki.nuvolaitalsoft.it/doku.php?id=guide:demografici:ristampa\_atto\_a4

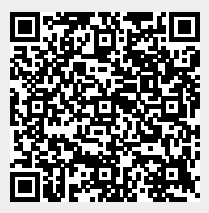

Last update: 2023/11/17 15:43